# Vérification du certificat LDAP sur SSL/TLS (LDAPS) et CA à l'aide de Ldp.exe

## Contenu

Introduction Procédure de vérification Avant de commencer Étapes de vérification Résultat du test Documents associés

## Introduction

Lorsque vous créez un objet d'authentification sur FireSIGHT Management Center pour Active Directory LDAP sur SSL/TLS (LDAPS), il peut parfois être nécessaire de tester le certificat CA et la connexion SSL/TLS, et de vérifier si l'objet d'authentification échoue au test. Ce document explique comment exécuter le test à l'aide de Microsoft Ldp.exe.

## Procédure de vérification

#### Avant de commencer

Connectez-vous à un ordinateur local Microsoft Windows avec un compte d'utilisateur disposant du privilège d'administration local pour effectuer les étapes de ce document.

**Note**: Si Idp.exe n'est pas actuellement disponible sur votre système, vous devez d'abord télécharger les **outils de support Windows**. Ce document est disponible sur le site Web de Microsoft. Une fois que vous avez téléchargé et installé les **outils de support Windows**, suivez les étapes ci-dessous.

Effectuez ce test sur un ordinateur Windows local qui n'a pas été membre d'un domaine, car il ferait confiance à l'autorité de certification racine ou d'entreprise si elle rejoignait un domaine. Si un ordinateur local ne se trouve plus dans un domaine, le certificat d'autorité de certification racine ou d'entreprise doit être supprimé du magasin d'**autorités de certification racine de confiance de** l'ordinateur local avant d'effectuer ce test.

#### Étapes de vérification

Étape 1 : Démarrez l'application ldp.exe. Accédez au menu Démarrer et cliquez sur Exécuter. Tapez ldp.exe et appuyez sur le bouton OK.

Étape 2 : Connectez-vous au contrôleur de domaine en utilisant le nom de domaine complet du contrôleur de domaine. Pour vous connecter, allez à Connection > Connect et entrez le nom de domaine complet du contrôleur de domaine. Sélectionnez ensuite SSL, spécifiez le port 636 comme indiqué ci-dessous et cliquez sur OK.

| Server: pdc1.vir | tuallab.local  |
|------------------|----------------|
| Port: 636        | Connectionless |
| OK               | Cancel         |

**Étape 3 :** Si l'autorité de certification racine ou d'entreprise n'est pas approuvée sur un ordinateur local, le résultat est le suivant. Le message d'erreur indique que le certificat reçu du serveur distant a été émis par une autorité de certification non approuvée.

| View | Options   | Utilities                                                         |
|------|-----------|-------------------------------------------------------------------|
| Id = | dap_ssli  | nit("pdc1.virtuallab.local", 636, 1);                             |
| Erro | <0x0> =   | Idap_set_option(hLdap, LDAP_OPT_PROTOCOL_VERSION, LDAP_VERSION3); |
| Erro | <0x51>    | = Idap_connect(hLdap, NULL);                                      |
| Serv | er error: | <empty></empty>                                                   |
| Erro | <0x51>:   | Fail to connect to pdc1.virtuallab.local.                         |

**Étape 4 :** Le filtrage des messages d'événement sur l'ordinateur Windows local selon les critères suivants fournit un résultat spécifique :

- Source d'événement = Canal
- ID d'événement = 36882

```
General Details
```

| The certificate the certificate | received from the remo<br>can be validated. The SS | te server was issued by an<br>L connection request has f | untrusted certificate authority. Because of this, none of the data contained in ailed. The attached data contains the server certificate. |
|---------------------------------|----------------------------------------------------|----------------------------------------------------------|----------------------------------------------------------------------------------------------------|
| Log Name:                       | System                                             |                                                          |                                                                                                    |
| Source                          | Schannel                                           | Logged:                                                  | 11/24/2012 8:22:30 PM                                                                                                    |
| Event ID:                       | 36882                                              | Task Category:                                           | None                                                                                                    |

Étape 5 : Importez le certificat CA dans le magasin de certificats local de l'ordinateur Windows.

i. Exécutez la console MMC (Microsoft Management Console). Accédez au menu **Démarrer** et cliquez sur **Exécuter**. Tapez **mmc** et appuyez sur le bouton **OK**.

| Run   |                                                                                                    | <u>?×</u> |
|-------|----------------------------------------------------------------------------------------------------|-----------|
|       | Type the name of a program, folder, document, o<br>Internet resource, and Windows will open it for yo | r<br>Ju.  |
| Open: | mmc                                                                                                   | •         |
|       | OK Cancel <u>B</u> row                                                                                | se        |

ii. Ajouter un composant logiciel enfichable Certificat d'ordinateur local. Accédez aux options suivantes du menu **Fichier** :

Add/Remote Snap-in > Certificates > Add > Choisissez "Computer Account" > Local Computer : (l'ordinateur sur lequel cette console est exécutée) > Terminer > OK.

iii. Importez le certificat CA.

Racine de la console > Certificats (Ordinateur local) > Autorités de certification racines de confiance > Certificats > Clic droit > Toutes les tâches > Importer.

| 🚡 Console1                                    |                      |              |                     |
|-----------------------------------------------|----------------------|--------------|---------------------|
| ∫ <u>C</u> onsole <u>W</u> indow <u>H</u> elp | ) 🖻 🖬 🗉              |              |                     |
| 🚡 Console Root                                |                      |              |                     |
| <u>Action</u> <u>V</u> iew <u>E</u> avorites  | ← →   🛍 💽            | 🖪   😫        |                     |
| Tree Favorites                                |                      | Name         |                     |
| Console Root                                  |                      | 🗐 Certificat | es (Local Computer) |
| 🖻 👹 Certificates (Local Computer              | )                    |              |                     |
| E                                             | n Authorities        |              |                     |
|                                               | Find Certificate     | s            |                     |
|                                               | All Tasks            | •            | Find Certificates   |
|                                               | New Window from Here |              | Import              |
|                                               | Refresh              |              |                     |
|                                               | Help                 |              |                     |
|                                               |                      |              |                     |
| Add a certificate to a store                  |                      |              | ///                 |

- Cliquez sur **Next** et accédez au fichier de certificat X.509 codé en base64 (\*.cer, \*.crt) CA. Sélectionnez ensuite le fichier.
- Cliquez sur Ouvrir > Suivant et sélectionnez Placer tous les certificats dans le magasin suivant : Autorités de certification racine de confiance.
- Cliquez sur **Next > Finish** pour importer le fichier.

| Certificat      | e Import Wizard                                                                                  |
|-----------------|--------------------------------------------------------------------------------------------------|
| Certificate     | e Store                                                                                          |
| Certifi         | cate stores are system areas where certificates are kept.                                        |
| Windo<br>the ce | ws can automatically select a certificate store, or you can specify a location for<br>rtificate. |
| 0               | Automatically select the certificate store based on the type of certificate                      |
| ¢               | Place all certificates in the following store                                                    |
|                 | Certificate store:                                                                               |
|                 | Trusted Root Certification Authorities\Local Computer Browse                                     |
|                 |                                                                                                  |
|                 |                                                                                                  |
|                 |                                                                                                  |
|                 |                                                                                                  |
|                 |                                                                                                  |
| Learn more      | about <u>certificate stores</u>                                                                  |
|                 |                                                                                                  |
|                 |                                                                                                  |
|                 | < Back   Next >   Cancel                                                                         |
|                 |                                                                                                  |

iv. Vérifiez que l'autorité de certification est répertoriée avec d'autres autorités de certification racine approuvées.

**Étape 6 :** Suivez les étapes 1 et 2 pour vous connecter au serveur AD LDAP via SSL. Si le certificat de l'autorité de certification est correct, les 10 premières lignes du volet droit de ldp.exe doivent être comme suit :

```
Id = Idap_sslinit("pdc1.virtuallab.local", 636, 1);
Error <0x0> = Idap_set_option(hLdap, LDAP_OPT_PROTOCOL_VERSION, LDAP_VERSION3);
Error <0x0> = Idap_connect(hLdap, NULL);
Error <0x0> = Idap_get_option(hLdap,LDAP_OPT_SSL,[void*]&Iv);
Host supports SSL, SSL cipher strength = 128 bits
Established connection to pdc1.virtuallab.local.
Retrieving base DSA information...
Result <0>: (null)
Matched DNs:
Getting 1 entries:
>> Dn:
```

Si un certificat et une connexion LDAP réussissent ce test, vous pouvez configurer correctement l'objet d'authentification pour LDAP sur SSL/TLS. Toutefois, si le test échoue en raison d'un problème de configuration du serveur LDAP ou de certificat, résolvez le problème sur le serveur AD ou téléchargez le certificat CA correct avant de configurer l'objet Authentication sur FireSIGHT Management Center.

## Documents associés

- Identifier les attributs d'objet LDAP Active Directory pour la configuration des objets d'authentification
- <u>Configuration de l'objet d'authentification LDAP sur le système FireSIGHT</u>